## ◆ 博多港港湾情報システムを利用するための動作環境の確認

## 動作環境

基本ソフトウェア(OS) Windows 10 ※Windows11での動作確認は行っておりません。なお、現在のところ、当システムにおいて Windows11での互換性の問題は発見されておりません。

利用可能なWebブラウザ Microsoft Edge(Internet Explorerモード)

## ◆ 博多港港湾情報システムを利用するためのWebブラウザの設定

博多港港湾情報システムを利用するため、以下のとおりMicrosoft Edgeの設定を行います。

- ●その1 Microsoft Edge(Internet Explorerモード)の設定
  - 1 Microsoft Edge を起動しましたら、画面右上側の「・・・」アイコンをクリックします。
  - 2 次に、表示されたメニューの「設定」をクリックします。

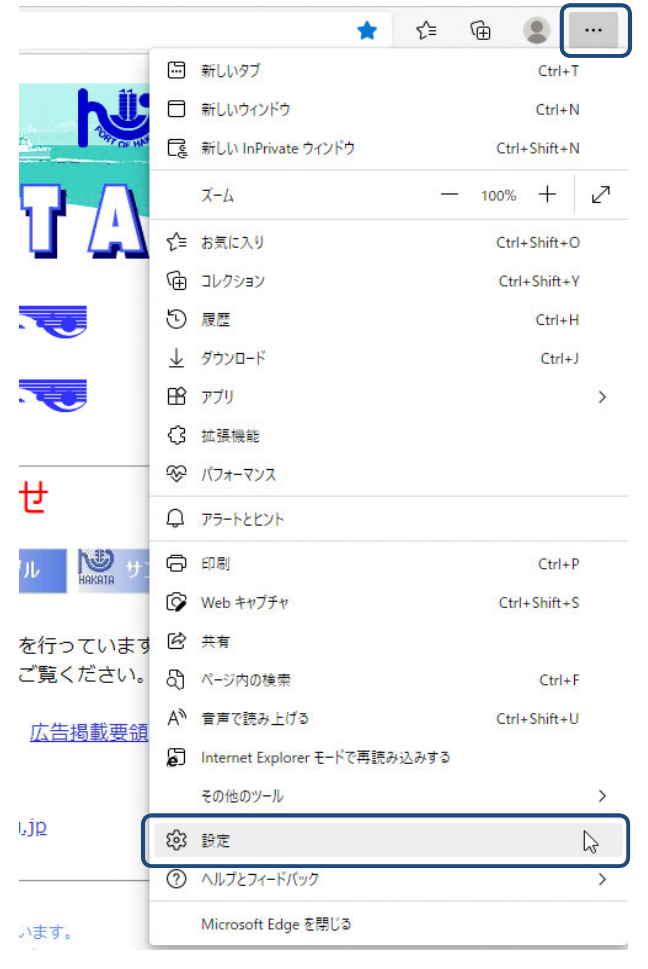

- 3 「設定」画面が表示されましたら、「既定のブラウザー」をクリックします。
- 4 右側に表示される「Internet Explorerモードでサイトの再読み込みを許可」のプルダウンリスト を確認し、「許可」になっていない場合は「許可」を選択します。「許可」を選択すると、プル ダウンリストの下に「再起動」ボタンが表示されるので、クリックします。

| 设定                         | 既定のブラウザー                                                                                                    |                            |
|----------------------------|----------------------------------------------------------------------------------------------------|----------------------------|
| Q 設定の検索                    | Microsoft Edge は既定のブラウザーです                                                                                                    | 既定に設定する                    |
| 🕲 วีนวิทิศม                |                                                                                                    |                            |
| 🗈 プライバシー、検索、サービス           |                                                                                                    |                            |
| ⊙ 外観                       | Internet Explorer の互換性                                                                                                    |                            |
| ⊡ [スタート]、[ホーム]、および [新規] タブ |                                                                                                    | 万物社のたいせくしのフィット             |
| 🖻 共有、コピーして貼り付け             | Internet Explorer に Microsoft Edge でサイトを開かせる ⑦                                                                                                    | 互換性のないリイトのみ ~              |
| こ Cookie とサイトのアクセス許可       | Internet Explorer ピノフリスタ るとさに、Microsoft Edge 《ブイトを目刻的に開くように選択(さよタ                                                                                                    |                            |
| 🕞 既定のブラウザー                 |                                                                                                    |                            |
| <u>↓</u> ダウンロード            | Internet Explorer モードでサイトの再読み込みを許可 ⑦   Microsoft Edge でブラウズするときに、互換性を確保するために Internet Explorer が必要な場合は、Internet Explorer モードで再度読み込むことを選択できます。   この設定の変更を有効にするには、ブラウザーを再起動してください |                            |
| 診 ファミリー セーフティ              |                                                                                                    |                            |
| 的 Edge バー                  |                                                                                                    |                            |
| 战 言語                       | Internet Explorer モード ページ<br>これらのページは、ページ追加日から 30 日間 Internet Explorer モードで開きます. Internet Explorer モードの一覧に追加されているページがまだありません。                                                   |                            |
| ∂ プリンター                    |                                                                                                    | モードの一覧に追加されているページがまだありません。 |
| ⊇ システムとパフォーマンス             |                                                                                                    |                            |
| ○ 設定のリセット                  |                                                                                                    |                            |
| スマートフォンとその他のデバイス           |                                                                                                    |                            |
| 党 アクセシビリティ                 |                                                                                                    |                            |
|                            |                                                                                                    |                            |

- 5 博多港港湾情報システムのトップページ(https://www.hktport.city.fukuoka.lg.jp)を開きます。
- 6 画面右上側の「・・・」アイコンをクリックします。
- 7 次に、表示されたメニューの「Internet Explorerモードで再読み込みする」をクリックすると、 Internet Explorerモードに切り替わります。

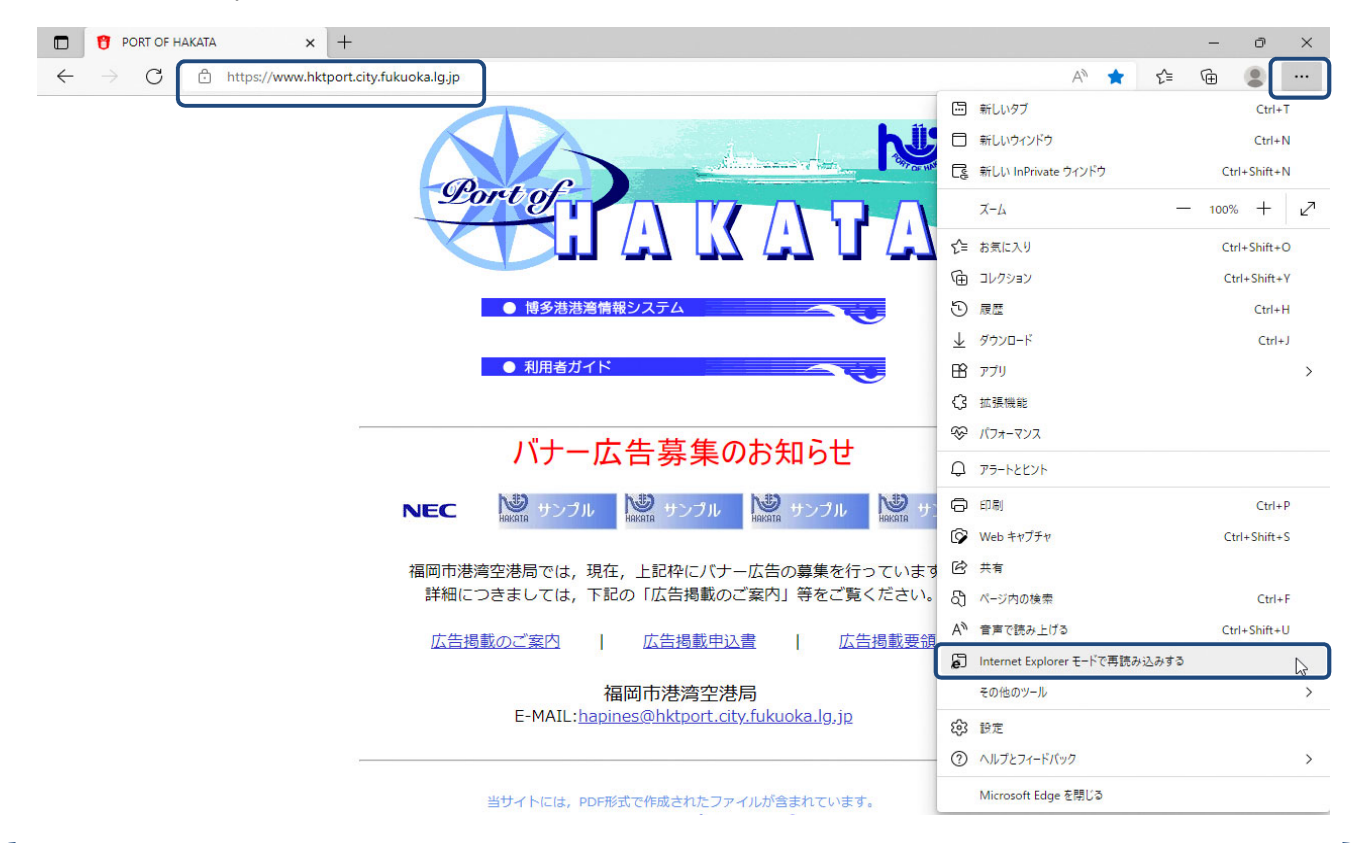

- (1) Internet Explorerモードで初めてページを開いた場合、「このページはInternet Explorerモード で開かれています」というメッセージが表示されます。
- (2) メッセージが表示された場合は、「次回、このページをInternet Explorerモードで開く」の スイッチをクリックして「オン(青色で右側に白丸)」にします。
- (3) 「完了」をクリックします。以後30日間は、博多港港湾情報システムをシステムを開くと自動的に Internet Explorerモードで開くことができます。

| $\rightarrow$ G | https://www.hktport.city.fukuoka.lg.jp                                                                 |
|-----------------|----------------------------------------------------------------------------------------------------|
|                 | このページは Internet Explorer モードで開かれ ×<br>ています                                                             |
|                 | Microsoft Edge では、ほとんどのページがより適切に動作しま<br>す。セキュリティ上の理由により、このページの閲覧が完了した<br>らすぐにこのモードを終了することをお勧めします。 詳細情報 |
|                 | 次回、このページを Internet Explorer モードで開<br>く                                                                 |
|                 | 管理 完了                                                                                                  |
|                 | □ 互換モード: IE11                                                                                          |
|                 | □ 保護モード:有効                                                                                             |
|                 | 「 ゾーン: インターネット                                                                                         |

8 Internet Explorerモードで開くと、アドレスバーの左側に「Internet Explorer」のアイコンが表示され ます。また、「Internet Explorerモードになっています。・・・」というメッセージが表示されます。

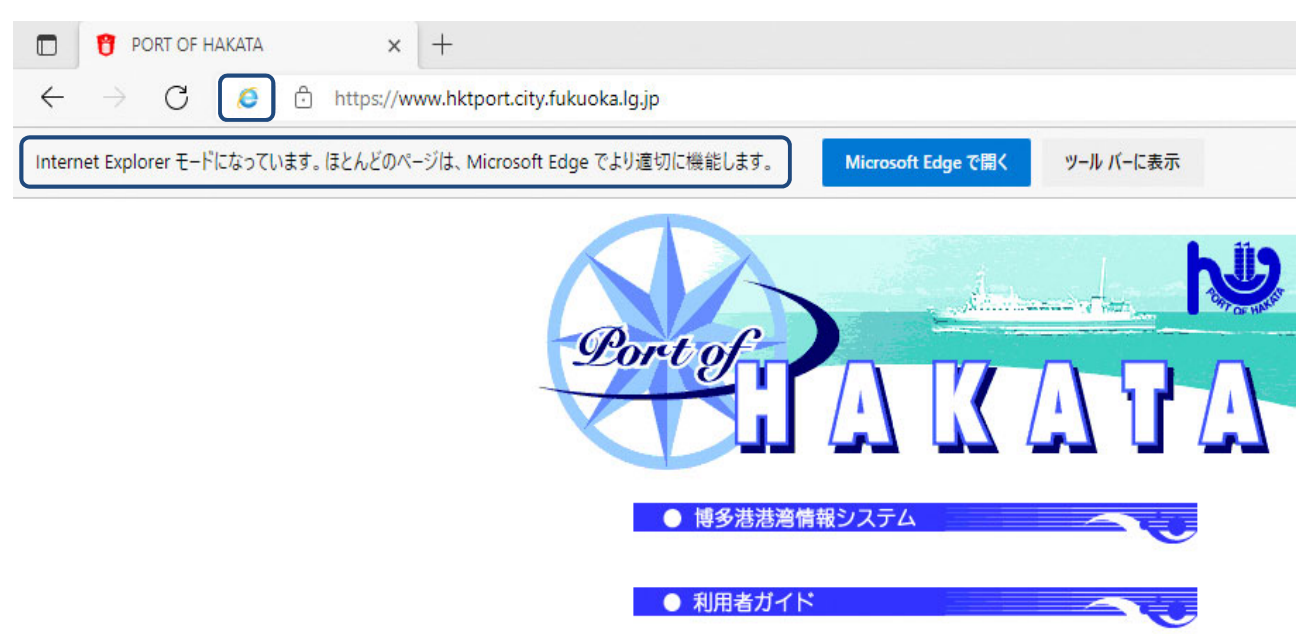

## ●その2 Microsoft Edge(ポップアップブロックを無効)の設定

- 1 Microsoft Edge を起動しましたら、画面右上側の「・・・」アイコンをクリックします。
- 2 次に、表示されたメニューの「設定」をクリックします。

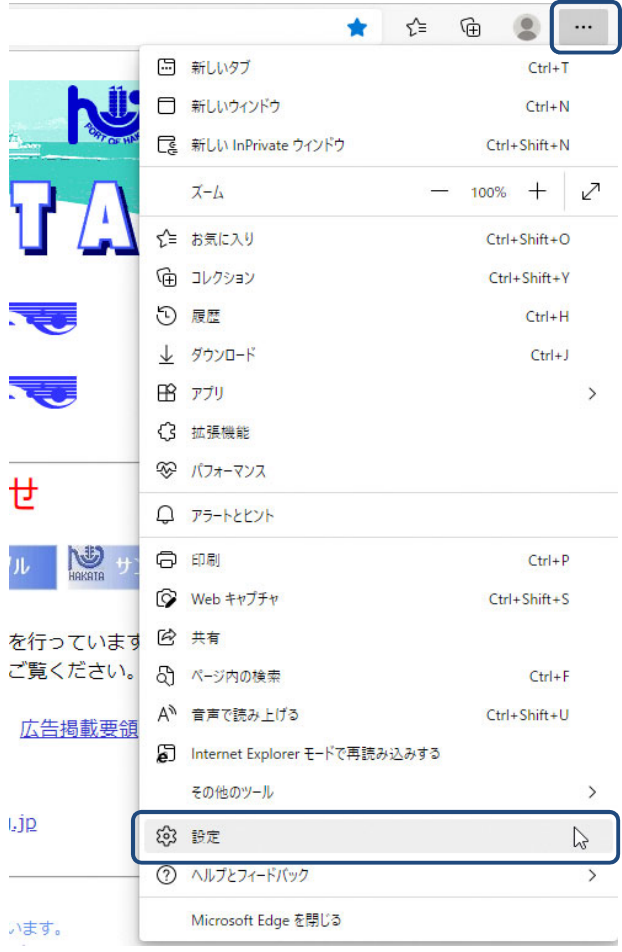

- 3 「設定」画面が表示されましたら、「Cookieとサイトのアクセス許可」をクリックします。
- 4 右側に表示される「すべてのアクセス許可」の「ポップアップとリダイレクト」をクリックします。

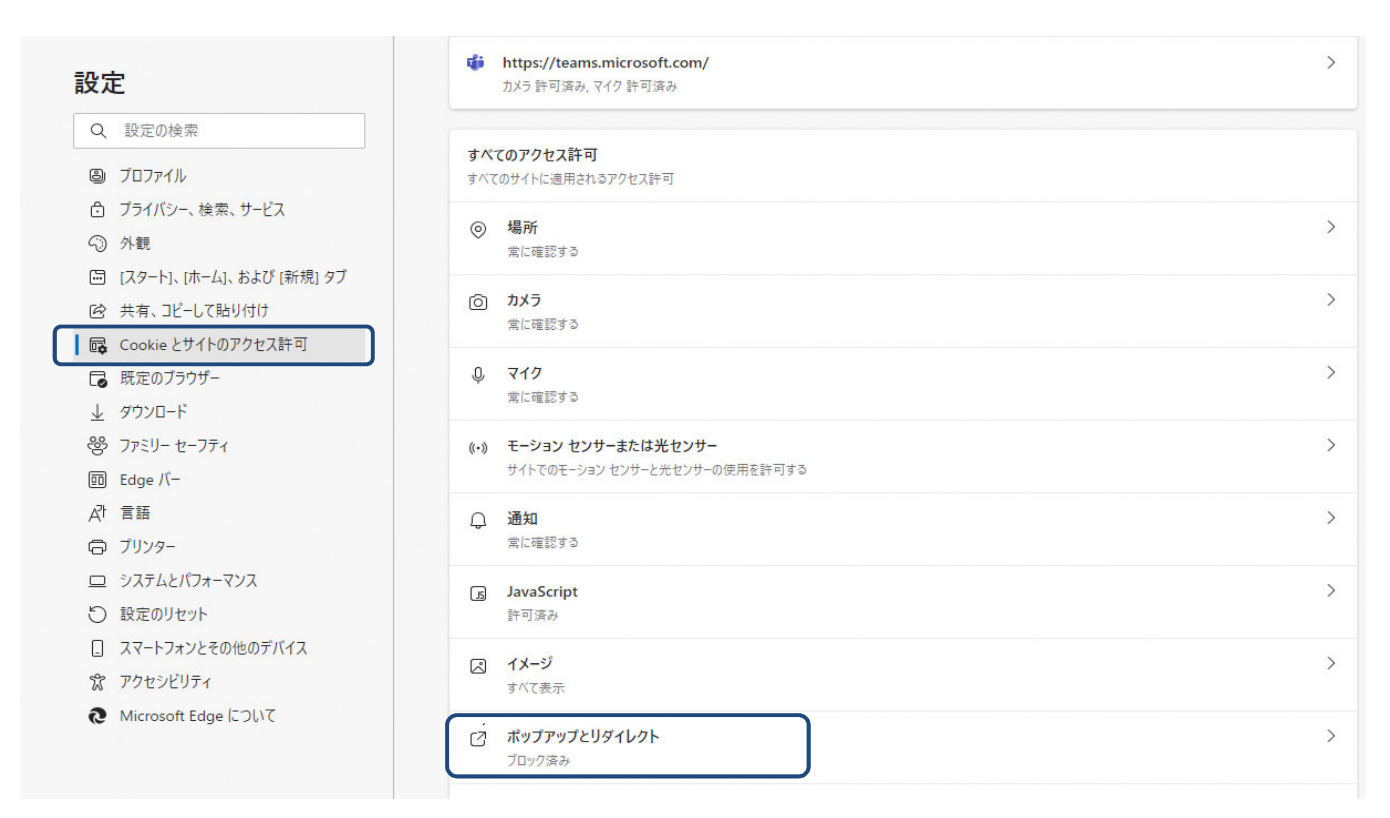

5 「ブロック(推奨)」のスイッチが「オン(青色で右側に白丸)」になっていることを確認し、 「許可」の「追加」ボタンをクリックします。

|                            | ← サイトのアクセス許可 / ポップアップとリダイレクト |    |
|----------------------------|------------------------------|----|
| と設定の検索                     |                              |    |
| อ วีนวราน                  | ブロック (推奨)                    |    |
| プライバシー、検索、サービス             |                              |    |
| 》外観                        | プロック                         | 追加 |
| 🗊 [スタート]、[ホーム]、および [新規] タブ | 「日本市大社 ノレドナ (1土山 /           |    |
| 共有、コピーして貼り付け               | 海川されにサイトはありません               |    |
| Cookie とサイトのアクセス許可         |                              |    |
| 既定のブラウザー                   | 許可                           | 追加 |
| <u>レ</u> ダウンロード            | 追加されたサイトはありません               |    |
| 多 ファミリー セーフティ              |                              |    |
| D Edge /(-                 |                              |    |
| 7 言語                       |                              |    |
| ∋ プリンター                    |                              |    |
| ユ システムとパフォーマンス             |                              |    |
| ) 設定のリセット                  |                              |    |
| ] スマートフォンとその他のデバイス         |                              |    |
| ま アクセシビリティ                 |                              |    |
| Microsoft Edge について        |                              |    |

6 「サイト」欄に「https://www.hktport.city.fukuoka.lg.jp/」と入力し、「追加」をクリックします。

| サイトの追加                                | ×          |
|---------------------------------------|------------|
| サイト<br>https://www.hktport.city.fukue | oka.lg.jp/ |
| 追加                                    | キャンセル      |

7 「許可」欄に「https://www.hktport.fukuoka.lg.jp/」が表示されます。

| ← サイトのアクセス許可 / ポップアップとリダイレクト          | 「https://www.hktport.city.fukuoka.lg.jp/」を追加しました × |
|---------------------------------------|----------------------------------------------------|
| ブロック (推奨)                             |                                                    |
| プロック                                  | 追加                                                 |
| 追加されたサイトはありません                        |                                                    |
| 許可                                    | 追加                                                 |
| ttps://www.hktport.city.fukuoka.lg.jp |                                                    |

8 右上の「×」ボタンをクリックします。

博多港港湾情報システムを利用するためのWebブラウザの設定は以上になります。